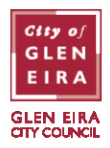

## Logging into ePermits for the first time

- 1. Open the PayStay app on your smartphone and make sure you are signed in.
- 2. Click on the 'Permits' icon at the bottom of the screen.

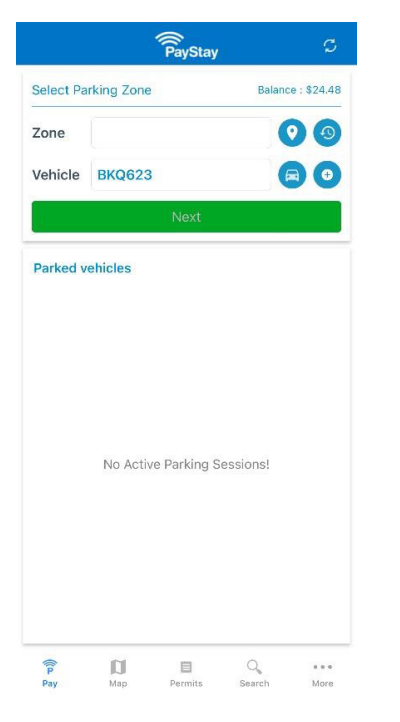

3. Click the plus symbol (+) in the top right-hand corner of the screen.

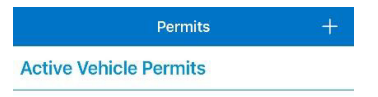

4. Enter your vehicle registration, vehicle state, and select 'Glen Eira City Council' in the Council field. Click 'Apply' when prompted.

| Vehicle                      |                      | ABC123                            |   |
|------------------------------|----------------------|-----------------------------------|---|
| Please ens                   | ure you enter the co | prrect registration number and do | > |
| not mistak                   | e #0 and letter 0.   |                                   |   |
| Venicie<br>Victoria          | State                |                                   | > |
| <b>Counci</b> l<br>Glen Eira | a City Council       |                                   | > |
| Permi                        |                      |                                   | 5 |
| Tap to                       | There are no permits |                                   | 1 |
|                              | currently a          | vailable for your                 |   |
| Dates                        | apply for permits.   |                                   | > |
| Dates<br>Tap to              |                      |                                   |   |

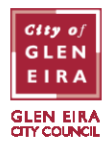

5. Enter your PayStay username and password.

| GLEN EIRA<br>GLEN EIRA<br>CITY COUNCIL<br>PayStay Username/Email |  |
|------------------------------------------------------------------|--|
| PayStay Username/Email                                           |  |
| Password Password                                                |  |
| Login using PayStay                                              |  |
| Sign up<br>Forgot your password?                                 |  |

6. Click on the blue option button at the top right-hand corner of the screen.

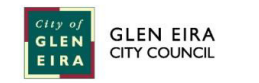

| _ |
|---|
|   |
|   |
|   |
|   |
|   |
|   |
|   |
|   |
|   |
|   |
|   |
|   |

7. Click 'User Profile' in the menu that appears.

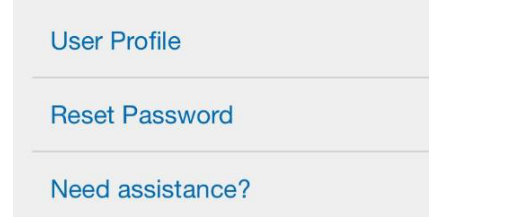

8. Before you can start applying for permits, you need to connect your online account to your address. Enter your address in the 'Address' field. Once selected, the area field will indicate if your property is eligible or ineligible for permits.

| City of<br>GLEN<br>EIRA | GLEN EIRA                                       |
|-------------------------|-------------------------------------------------|
| First name              | •                                               |
| John                    |                                                 |
| Last name               | <sup>3</sup> *                                  |
| Citizen                 |                                                 |
| Address                 |                                                 |
| 7 Alder                 | Street Caulfield South VIC 3162                 |
| Click 'Nee              | ed Assistance?' at the top of the screen if you |

can't get your address to appear

Can't find your address? Enter it manually +

BENTLEIGH. BENTLEIGH EAST. BRIGHTON EAST. CARNEGIE. CAULFIELD. ELSTERNWICK. GARDENVALE. GLEN HUNTLY. MCKINNON. MURRUMBEENA. ORMOND. ST KILDA EAST.

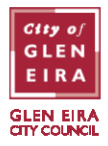

## Address searching tips

If your address is '1/10 Main Street, Caulfield', searching for '10 Main Street Caulfield' (without the unit/flat/apartment number) will present a drop-down list of the first 20 addresses at the property.

If your address does not appear, please enter FLAT, UNIT, or APT at the start of your search followed by the number and then the house number (eg. FLAT 1 10 Main Street Caulfield or UNIT 1 10 Main Street Caulfield). You won't need to add a slash between the numbers (ie. 1/10 Main Street).

Manually entered addresses (using the 'Enter it manually+' option) need to be checked by Council staff before permits can be applied for. Please try the above steps to find an exact match for your address so you can start applying for permits immediately.

9. If you hold a valid concession card, you can tick the box shown. (This will only be applicable if you plan to apply for a second, paid permit). You will be required to show proof of concession when applying for a paid permit.

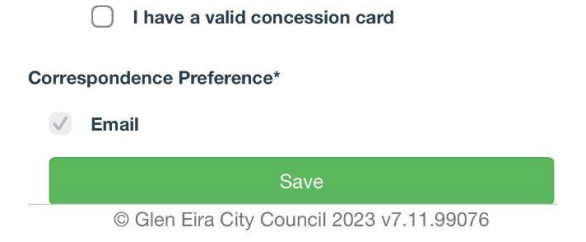

10. Click the 'Save' button to finish updating your profile.

## **Applying for a Residential Parking Permit**

1. Click on the blue option button at the top right-hand corner of the screen.

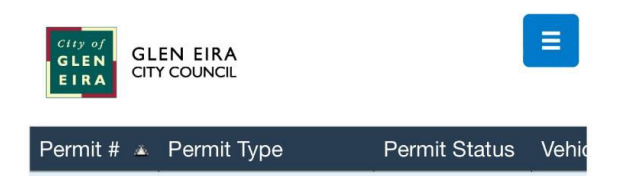

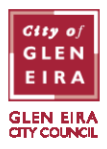

2. Click on 'Residential Permits'.

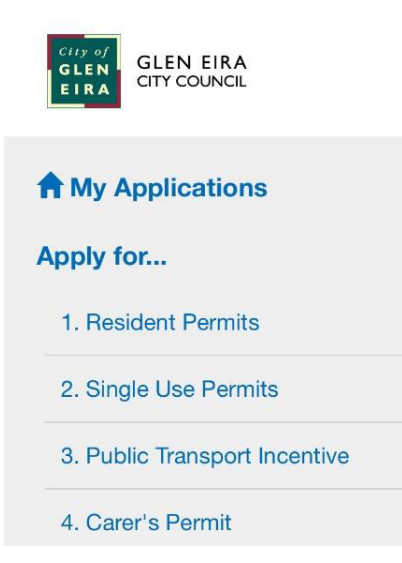

3. Select either 'First Residential Permit' or 'Second Residential Permit' from the permit type dropdown field. (You cannot apply for a second residential permit until the first permit has been reviewed and approved by Council.)

| GLEN EIRA<br>GLEN COUNCIL                            |    |
|------------------------------------------------------|----|
| *                                                    |    |
| Permit type*                                         |    |
| Select Permit Type                                   | \$ |
| ✓Select Permit Type                                  |    |
| First Residential Permit                             |    |
| Second Residential Permit                            |    |
| Second Residential Permit<br>- No Driveway/Crossover |    |

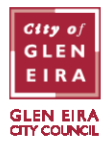

4. Scroll down and enter your vehicle registration number by clicking the 'Add' button, entering the details, and clicking 'OK'.

| EIRA CITY COU                                                                                                    | IRA<br>NCIL                                                                                                    |                                                                                  |              |                                                         |                                      |  |
|----------------------------------------------------------------------------------------------------|----------------------------------------------------------------------------------------------------|----------------------------------------------------------------------------------|--------------|---------------------------------------------------------|--------------------------------------|--|
|                                                                                                    | *                                                                                                    |                                                                                  |              |                                                         |                                      |  |
| nicles Remaini                                                                                                    | ng: 1                                                                                                    |                                                                                  |              |                                                         |                                      |  |
| ehicle Registrati                                                                                                    | ion State                                                                                                    | Notes Statu                                                                      | s            |                                                         |                                      |  |
| This perr                                                                                                    | nit does not have                                                                                                    | any vehicles.                                                                    |              |                                                         |                                      |  |
| Add                                                                                                    | Edit                                                                                                    | Delete                                                                           |              |                                                         |                                      |  |
|                                                                                                    |                                                                                                    | - A-                                                                             |              |                                                         |                                      |  |
| Proof of Resider                                                                                                    | псу*                                                                                                    |                                                                                  |              |                                                         |                                      |  |
| Proof of Residen<br>of of residency<br>ir current addre<br>:/electricity bill<br>dress. Council r                                                                                       | ncy*<br>can be a Victorial<br>ess), a lease agree<br>in your name show<br>ates notices, cont                                                     | n driver's licence (<br>ment or a<br>ving the supply<br>racts of sale and        | (with        | Vehicle                                                 | Details                              |  |
| Proof of Residen<br>of of residency<br>or current addre<br>dectricity bill<br>fress. Council r<br>fer utility bills w                                                                   | ncy*<br>can be a Victorian<br>ess), a lease agreen<br>in your name show<br>ates notices, cont<br>ill NOT be accepto                              | n driver's licence (<br>ment or a<br>ving the supply<br>racts of sale and<br>ed. | (with        | Vehicle                                                 | Details<br>registration*             |  |
| of of residency<br>r current addre<br>/electricity bill<br>lress. Council r<br>er utility bills w<br>dd 	 Dowr                                                                          | ncy*<br>can be a Victorial<br>ess), a lease agreed<br>in your name show<br>ates notices, cont<br>ill NOT be accept<br>nload Delete               | n driver's licence<br>ment or a<br>ving the supply<br>racts of sale and<br>ed.   | (with        | Vehicle<br>Vehicle 1<br>ABC12                           | Details<br>registration*<br>23       |  |
| of of residency<br>r current addre<br>/electricity bill<br>lress. Council r<br>er utility bills w<br>dd - Dowr                                                                          | ncy*<br>can be a Victorial<br>ess), a lease agreed<br>in your name show<br>ates notices, cont<br>ill NOT be accepte<br>nload Delete              | n driver's licence<br>ment or a<br>ving the supply<br>racts of sale and<br>ed.   | <i>with</i>  | Vehicle<br>Vehicle<br>ABC12<br>State*                   | Details<br>registration*<br>23       |  |
| Proof of Residency<br>of of residency<br>or current addre<br>dress. Council r<br>ter utility bills w<br>add - Dowr                                                                      | ncy*<br>can be a Victorial<br>ess), a lease agree<br>in your name show<br>ates notices, cont<br>ill NOT be accept<br>nload Delete                | n driver's licence<br>ment or a<br>ving the supply<br>racts of sale and<br>ed.   | <i>(with</i> | Vehicle<br>Vehicle<br>ABC12<br>State*<br>VIC            | Details<br>registration*<br>23       |  |
| Proof of Residency<br>in current addres<br>dectricity bill<br>dress. Council r<br>ter utility bills w<br>add  Down                                                                      | ncy*<br>can be a Victorian<br>ess), a lease agreen<br>in your name show<br>rates notices, cont<br>ill NOT be accepte<br>nload Delete             | n driver's licence<br>ment or a<br>ving the supply<br>racts of sale and<br>ed.   | 'with        | Vehicle<br>Vehicle<br>ABC12<br>State*<br>VIC<br>Notes   | Details<br>registration*<br>23<br>\$ |  |
| Proof of Residency<br>of of residency<br>ir current address<br>is/electricity bill<br>dress. Council r<br>ter utility bills w<br>vdd  Dowr<br>Proof of Residen<br>'ditional if required | ncy*<br>can be a Victorial<br>ess), a lease agree<br>in your name show<br>ates notices, cont<br>ill NOT be accept<br>nload Delete<br>ncy<br>red) | n driver's licence<br>ment or a<br>ving the supply<br>racts of sale and<br>ed.   | (with        | Vehicle<br>Vehicle (<br>ABC12<br>State*<br>VIC<br>Notes | Details<br>registration*<br>23<br>\$ |  |

5. Attach at least one document proving your residency at the nominated address by clicking the 'Add' button and selecting 'New Document'.

| 1. Proof of Residency*                                                                                                    |
|----------------------------------------------------------------------------------------------------|
| Proof of residency can be a Victorian driver's licence (with<br>your current address), a lease agreement or a<br>gas/electricity bill in your name showing the supply<br>address. Council rates notices, contracts of sale and<br>water utility bills will NOT be accepted. |
| Add - Download Delete                                                                                                    |
| Recently Used Document New Document                                                                                                    |
| BENTLEIGH. BENTLEIGH EAST. BRIGHTON EAST. CARNEGIE. CAULFIELD.                                                                                                    |

BENTLEIGH. BENTLEIGH EAST. BRIGHTON EAST. CARNEGIE. CAULFIELD. ELSTERNWICK. GARDENVALE. GLEN HUNTLY. MCKINNON. MURRUMBEENA. ORMOND. ST KILDA EAST.

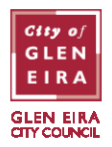

6. Choose the location of the file or image you want to attach and select it.

## 1. Proof of Residency\*

Proof of residency can be a Victorian driver's licence (with your current address), a lease agreement or a gas/electricity bill in your name showing the supply address. Council rates notices, contracts of sale and water utility bills will NOT be accepted.

| Add 🗸               | Download             | Delete |  |
|---------------------|----------------------|--------|--|
| 2 Proof of<br>Photo | Bosidonov<br>Library |        |  |
| Take F              | Photo or Vide        |        |  |
| Choos               | se File              | 8      |  |

**Please note:** attachments can be no more than 6MB and should be in HEIC, JPEG, JPG, PDF, or PNG formats

7. Once attached, the file will be displayed.

1. Proof of Residency\* IMG\_5621.jpeg

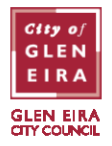

8. Tick the box to declare you accept the terms and conditions and click the 'Submit' button to finalise your application and make payment (if applicable).

| City of<br>GLEN<br>EIRA                               | GLEN EIRA<br>CITY COUNCIL                                                                                                    | Ξ                                                         |
|-------------------------------------------------------|----------------------------------------------------------------------------------------------------|-----------------------------------------------------------|
|                                                       | *                                                                                                    |                                                           |
| Terms ar                                              | nd Conditions - View in new v                                                                                                    | vindow                                                    |
| Declarati                                             | on                                                                                                    |                                                           |
| I declare t<br>is true and<br>accordanc<br>Policy 202 | that the information provided in this<br>d accurate and that I will use all park<br>ee with Council's Residential Parking<br>23. | online application<br>ting ePermits in<br>g Permit System |
| V I hav                                               | e read and understand the tern                                                                                                   | ns and conditions                                         |
| Status<br>Incom                                       | plete                                                                                                    |                                                           |
|                                                       | •                                                                                                    |                                                           |
|                                                       | Resume Later                                                                                                    |                                                           |
|                                                       | Submit                                                                                                    |                                                           |
| Ø                                                     | Glen Fira City Council 2023 v7                                                                                                   | 11 99076                                                  |

9. You will receive a confirmation email confirming that Council has received your application.

**Please note:** the status field showing 'Incomplete' just indicates that the application hasn't been submitted yet. You will see it even if you have filled in everything correctly.

If there are any issues with your application or you haven't submitted all the necessary information, you will get a red error message outlining the issue to be resolved.